Ministère de l'éducation nationale, de l'enseignement supérieur et de la recherche

Ministère de l'éducation nationale

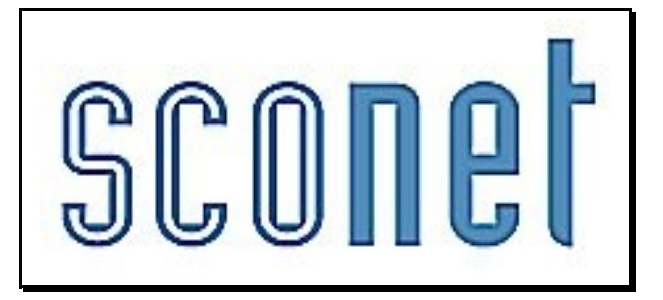

# <u>Les Extractions</u> <u>personnalisées</u>

\* \* \*

les éditions d'étiquettes dans Word 2003 - le Publipostage -Mise à jour Avril 2008

# SOMMAIRE

| EXTRAIRE UN FICHIER DE SCONET POUR EDITER DES ETIQUET                                                                                                    | ES SOUS WORD |
|----------------------------------------------------------------------------------------------------|--------------|
| 1. Choix des critères de sélection                                                                                                    | 3            |
| 2. Choix des rubriques à afficher                                                                                                    |              |
| 3. Choix du tri-compteur                                                                                                    |              |
| 4. Enregistrer l'extraction personnalisée                                                                                                    |              |
| 5. Exporter l'extraction vers EXCEL                                                                                                    | 6            |
| <b>6</b> A ougle endroit enregistrer le fichier ?                                                                                                    | 6            |
| O. TI QUEE ENDROIT ENREDISTREM EE TICHIER                                                                                                    | v            |
| PUBLIPOSTAGE DES ÉTIQUETTES DANS WORD                                                                                                    | 7            |
| PUBLIPOSTAGE DES ÉTIQUETTES DANS WORD<br>1. Type de document                                                                                                    | 7<br>7       |
| PUBLIPOSTAGE DES ÉTIQUETTES DANS WORD         1. Type de document                                                                                                    | 7<br>7<br>8  |
| PUBLIPOSTAGE DES ÉTIQUETTES DANS WORD                                                                                                    | 7<br>        |
| PUBLIPOSTAGE DES ÉTIQUETTES DANS WORD.         1. Type de document         2. Document de base         3. Sélection des destinataires         4. Disposition des étiquettes.                                 |              |
| PUBLIPOSTAGE DES ÉTIQUETTES DANS WORD.         1. Type de document         2. Document de base         3. Sélection des destinataires         4. Disposition des étiquettes         5. Apercu des étiquettes |              |

# Extraire un fichier de Sconet pour éditer des étiquettes sous Word

#### (exemple pour des étiquettes d'Affectation)

Au préalable, créer dans le dossier « Mes documents », un répertoire que vous nommerez *« Extract personnalise »* 

#### 1. Choix des critères de sélection

- On recherche des élèves scolarisés
- ET
- Uniquement les élèves du MEF 3EME et 3EME EUROPEENNE comme dans l'exemple ci-dessous.

| EXPLOITATION                   |                        |                 |                   | 1              |
|--------------------------------|------------------------|-----------------|-------------------|----------------|
| 🖥 Extractions Personnalisées 🐰 |                        |                 |                   |                |
| Titre de l'extraction :        |                        |                 |                   |                |
| etiquettes                     | affectation            | Enregistrer sou | 5                 |                |
|                                |                        |                 |                   |                |
| Description de l'extraction    |                        |                 |                   |                |
|                                | etiquettes affectatio  | n               |                   |                |
|                                |                        |                 |                   |                |
| Critères de sélection          |                        |                 |                   |                |
| ET/OU ( Thème                  | Critère                | Condition       | Valeurs           | )              |
| Scolarité actuelle             | 📕 Situation de l'élève | 💽 Egal 🔄        | 🖌 Scolarisé(e) 💽  | •              |
| ET 💌 💌 Scolarité actuelle      | MEF                    | Egal _          | - SEME            |                |
| OU + + Scolarité actuelle      | ▼ MEF                  | Egal            | - SEME EUROPEENNE | <b>•</b> • • • |

#### On peut également lancer cette extraction pour une seule division, comme l'exemple ci-dessous.

| EXPLOITATIO                  | DN                     |                                             |               |           |                                     |           |
|------------------------------|------------------------|---------------------------------------------|---------------|-----------|-------------------------------------|-----------|
| Extractions Per              | sonnalisées "          |                                             |               |           |                                     |           |
| Titre de l'extraction :      | 1                      |                                             |               |           |                                     |           |
|                              | etiquettes affectation | 1                                           | Enregistrer s | ious      |                                     |           |
| Description de l'extra       | action                 |                                             |               |           |                                     |           |
|                              |                        | etiquettes affectation                      |               |           |                                     |           |
| Critères de sélection        |                        |                                             |               |           |                                     |           |
| ET/OU (<br>Sco<br>ET • • Sco | Thème                  | Critère<br>Situation de l'élève<br>Division | ✓ Egal        | Condition | Valeurs       Scolarisé(e)       3D | )<br>••⊙∈ |
|                              |                        | Suite                                       | Retour        |           |                                     |           |

Il est également possible de sélectionner *MEF* "commence par" "3" pour extraire tous les élèves du niveau 3ème (3G et 3EME EUROPEENNE et 3EME MUSIQUE et 3EME SEGPA....).

| ■ Extractions Personnalisées v  Titre de l'extraction :  Description de l'extraction  Enregistrer sous  Critères de sélection  ET/OU ( Thème Critère Condition Yaleurs )           | EXPLOITATION                 |                        |                |                    |
|----------------------------------------------------------------------------------------------------|------------------------------|------------------------|----------------|--------------------|
| Titre de l'extraction :                                                                                                    | Extractions Personnalisées 🐰 |                        |                |                    |
| etiquettes affectation     Enregistrer sous       Description de l'extraction     etiquettes affectation       Critères de sélection     ET/OU ( Thème Critère Condition Yaleurs ) | ître de l'extraction :       |                        |                |                    |
| Description de l'extraction<br>etiquettes affectation<br>Critères de sélection<br>ET/OU ( Thème Critère Condition Yaleurs )                                                        | etiquettes affectation       | Enry                   | egistrer sous  |                    |
| Description de l'extraction          etiquettes affectation         Critères de sélection         ET/OU       Thème       Critère       Condition       Yaleurs       )            |                              |                        |                |                    |
| etiquettes affectation<br>Critères de sélection<br>ET/DU ( Thème Critère Condition Yaleurs )                                                                                       | )escription de l'extraction  |                        |                |                    |
| Dritères de sélection<br>ET/OU ( Thème Critère Condition ¥aleurs )                                                                                                    |                              | etiquettes affectation |                |                    |
| Critères de sélection<br>ET/OU ( Thème Critère Condition ¥aleurs )                                                                                                    |                              |                        |                |                    |
| ET/OU ( Thème Critère Condition Valeurs )                                                                                                    | ritères de sélection         |                        |                |                    |
|                                                                                                    | ET/OU ( Thème                | Critère                | Condition      | ¥aleurs )          |
| Scolarité actuelle 🔹 Situation de l'élève 🔽 Egal 🔍 Scolarité(e) 💌 💽 💮                                                                                                    | Scolarité actuelle           | Situation de l'élève 💽 | Egal 💌         | Scolarisé(e) 💽 💽 💽 |
| ET 🔽 💽 Scolarité actuelle 🔍 MEF 🔽 Commence par 💌 3 🔍 👽 💮 🤇                                                                                                    | ET 💌 💌 Scolarité actuelle 💌  | MEF                    | Commence par 💌 | 3 💽 🖸 🖸            |

#### 2. Choix des rubriques à afficher

Les rubriques indiquées ci-dessous sont conformes aux étiquettes issues de GEP :

*Thème Identification :* 

• nom (élève) prénom1 (élève) INE Date naissance Sexe *Thème Bourses* 

• Bourses Nat Bourse Clg

Thème Scolarité Année en cours :

• Mef division option1 option2 option3

Thème Resp Légal 1

- Nom (responsable1) prénom (responsable1) N° téléphone personnel
- Adresse 1, 2 3 4 code postal, commune

| Rubriques |            | Champs à afficher                                          |             |
|-----------|------------|------------------------------------------------------------|-------------|
|           | Ajouter >> | Prénom 1<br>INE<br>Nom<br>Date de naissance<br>Sexe<br>MEF | ▲<br>☆<br>▼ |

Comme exemple, voici les étiquettes qui sortent du logiciel GEP / Module Affectation :

| <cdoff><br/>0310000Y LYCEE JEAN VIADIEU<br/>TOULOUSE<br/>AAAAAAA MARION 1600000007R<br/>22/01/90 sexe:F bourse:NOM<br/>2GTEU 2 1 options:AGL1,ESP2C,MPH<br/>AAAAAAA JEAN-JAC tél:0565591288<br/>580 DOUTE DES BRUMES</cdoff>    | O310000Y LYCEE JEAN VIADIEU<br>TOULOUSE<br>BBBBB Fabien 1600000002A<br>17/06/86 sexe:M bourse:NON<br>1BTS2 31405 BTS1A options:AGL1<br>BBBBB Gerard tél:0267927354<br>BUE DU BONT VIEUX                       |
|----------------------------------------------------------------------------------------------------|----------------------------------------------------------------------------------------------------|
| 31100 TOULOUSE                                                                                                    | 31100 TOULOUSE                                                                                                    |
| O310000Y LYCEE JEAN VIADIEU<br>TOULOUSE<br>AAKAHAAA Hicham 1698012417W<br>O2/01/87 sexe:M bourse:OUI<br>TES TES1 options:AGL1,ESP2,MATHS<br>AAKAHAAA MIMOUNA té1:0565598507<br>LES VIOLONS BAT6 P6 3 RUE PAUL<br>31100 TOULOUSE | O310000Y LYCEE JEAN VIADIEU<br>TOULOUSE<br>BBZABBBB EMMANUEL 1699019830K<br>O2/02/88 sexe:M bourse:NON<br>TS SVT TS1 options:AGL1,ESP2C,MA<br>BBZABBBB PATRICE tél:0565597295<br>LA CROUSSE<br>31100 TOULOUSE |

#### 3. Choix du tri-compteur

Les élèves seront d'abord triés par division puis par ordre alphabétique sur leur nom et sur leur prénom.

| Talaya al a l'avalaya aldar                                                                                                | Kinner Adam            | ****       |                                                                                                   |          |
|----------------------------------------------------------------------------------------------------|------------------------|------------|---------------------------------------------------------------------------------------------------|----------|
| noe de rexoacido                                                                                                    | ar: euquettes arrecta  | don        |                                                                                                   |          |
| Critères de sélection                                                                                                    | on                     |            |                                                                                                   |          |
| ET/OU                                                                                                    | (                      | Critère    | Condition                                                                                         | Valeurs  |
|                                                                                                    | Situation de l'él      | ève        | Egal                                                                                              | 1        |
| ET                                                                                                    | MEF                    |            | Commence par                                                                                      | 3        |
| Sélection chai                                                                                                    | mps de tri 🐰<br>Champs | à afficher | Ordre de tri                                                                                      | Compteur |
| Nom<br>Prénom 1                                                                                                    | mps de tri 👴<br>Champs | à afficher | ordre de tri                                                                                      | Compteur |
| Sélection chan<br>Nom<br>Prénom 1<br>INE                                                                                   | mps de tri 👽<br>Champs | à afficher | Ordre de tri<br>2 :-                                                                              | Compteur |
| Sélection chai<br>Nom<br>Prénom 1<br>INE<br>Date de naissance                                                              | mps de tri 🐱<br>Champs | à afficher | Ordre de tri<br>2 12<br>12<br>12<br>12<br>12<br>12<br>12<br>12<br>12<br>12<br>12<br>12<br>12<br>1 | Compteur |
| Sélection chan<br>Nom<br>Prénom 1<br>INE<br>Date de naissance<br>Sexe                                                      | mps de tri 🐱<br>Champs | à afficher | Ordre de tri<br>2                                                                                 | Compteur |
| Sélection chai     Nom     Prénom 1 INE     Date de naissance Sexe Type de bourse nat.                                     | mps de tri 👽<br>Champs | à afficher | Ordre de tri                                                                                      | Compteur |
| Sélection chai     Nom     Prénom 1     INE     Date de naissance     Sexe     Type de bourse nat.     Type de bourse clg. | mps de tri 🐱<br>Champs | à afficher |                                                                                                   | Compteur |

Cliquer sur **Voir le résultat** La liste s'affiche.

4. Enregistrer l'extraction personnalisée

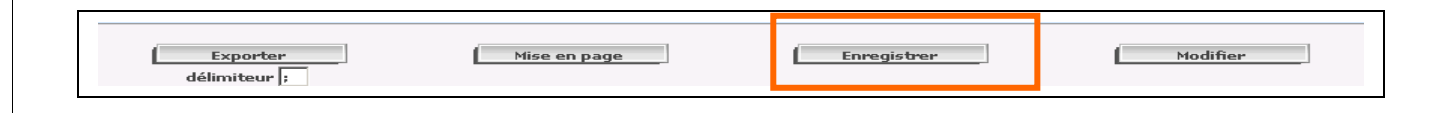

#### DANS Les Extractions Personnalisées Les manipulations 5. Exporter l'extraction vers EXCEL Exporter délimiteur ; Après avoir enregistré votre extraction, cliquer ensuite sur le bouton La fenêtre de téléchargement de fichier s'ouvre : Téléchargement de fichiers X Cliquer sur Voulez-vous ouvrir ou enregistrer ce fichier ? Enregistrer 🔊 a, Nom: exportCSVExtraction.csv Type : Fichier de valeurs séparées par des virgules Micros... De: rsadiff.in.ac-toulouse.fr Ouvrir Enregistrer Annuler Si les fichiers téléchargés depuis Internet sont utiles, certains fichiers peuvent présenter des risques pour votre ordinateur. N'ouvrez pas ou n'enregistrez pas ce fichier si vous n'êtes pas sûr de son origine. Quels sont les risques ?

#### 6. A quel endroit enregistrer le fichier ?

Dans le dossier préalablement créé dans la documentation "*Fil conducteur des Extractions personnalisées*" c'est-à-dire : *« Extract personnalise »* dans « Mes documents »

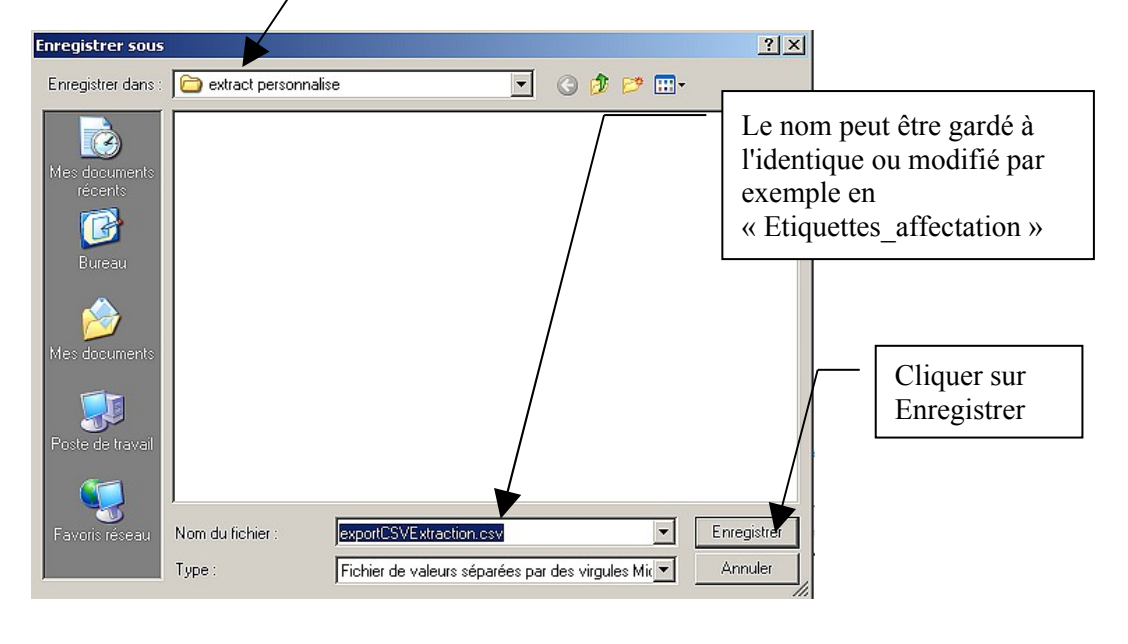

Sortir de SCONET - Entrer dans Word

# Publipostage des étiquettes dans Word

Les écrans ci-dessous peuvent être sensiblement différents suivant la version du logiciel Word utilisée.

#### Cliquer dans le menu Fichier / Nouveau Puis aller dans le menu Outils / Lettres et publipostage / Fusion et publipostage

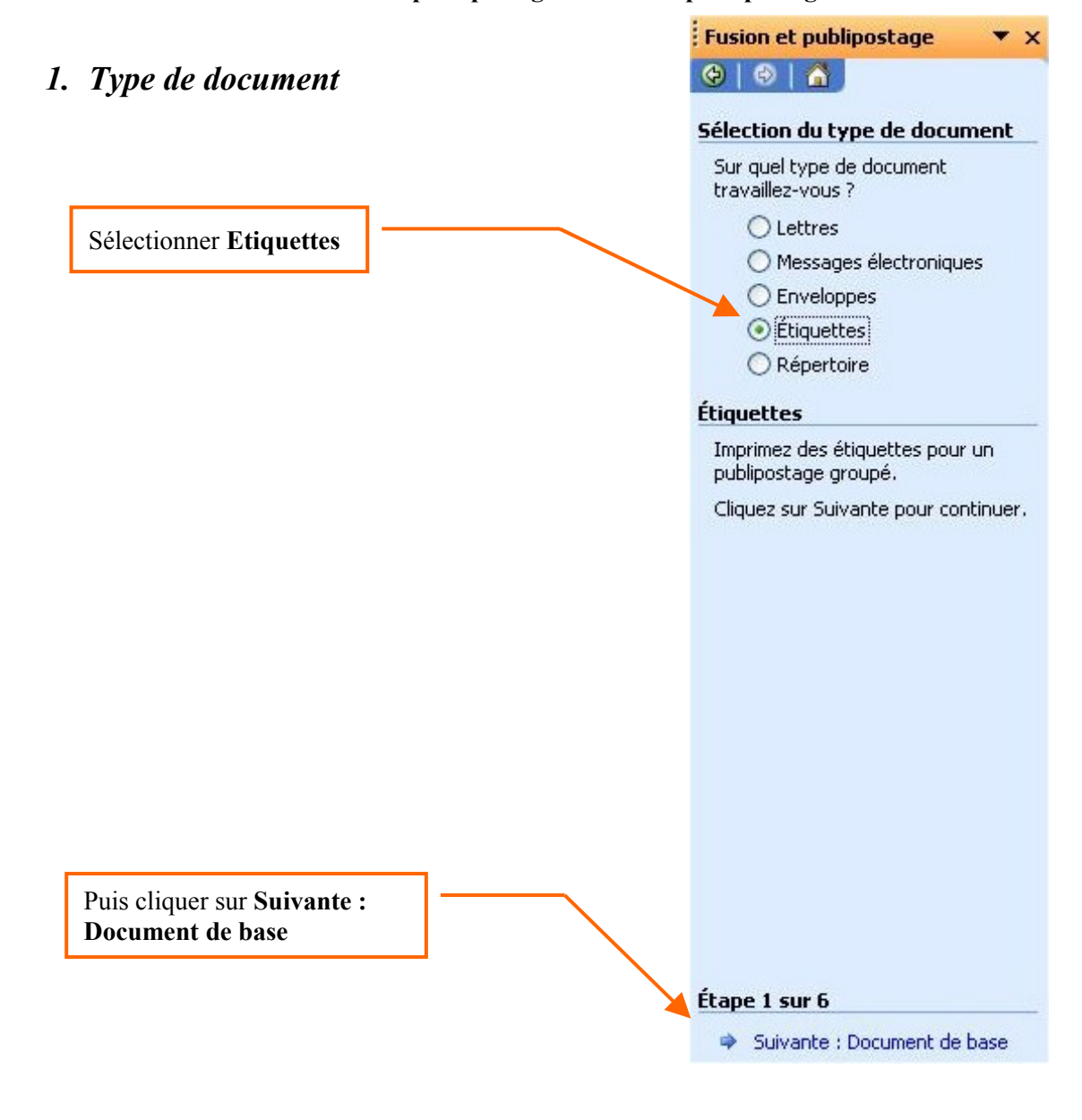

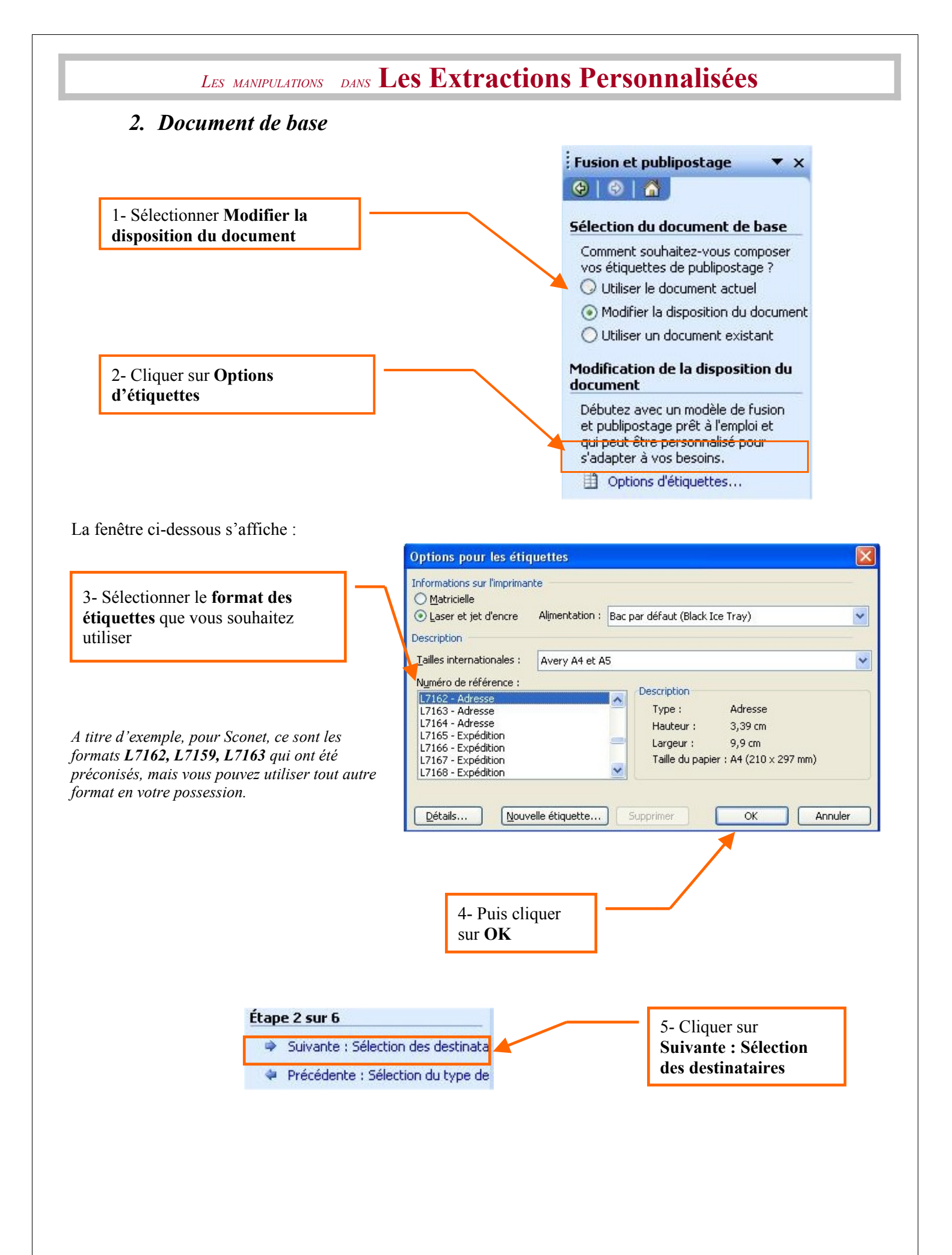

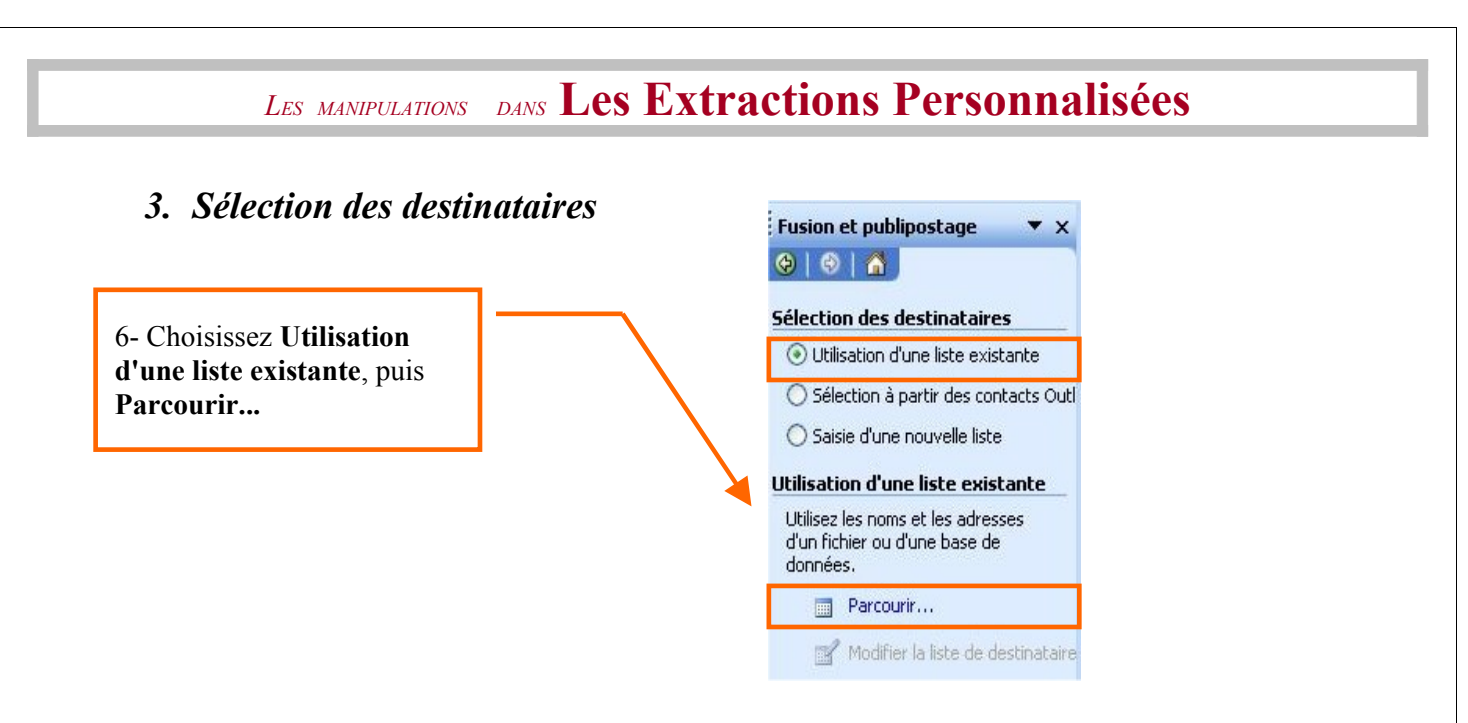

Sélectionner le fichier *"exportCSVExtraction.csv" (*OU si vous avez changé son nom *Etiquettes\_affectation)* placé dans le répertoire *Extract personnalise (cf page 5)* 

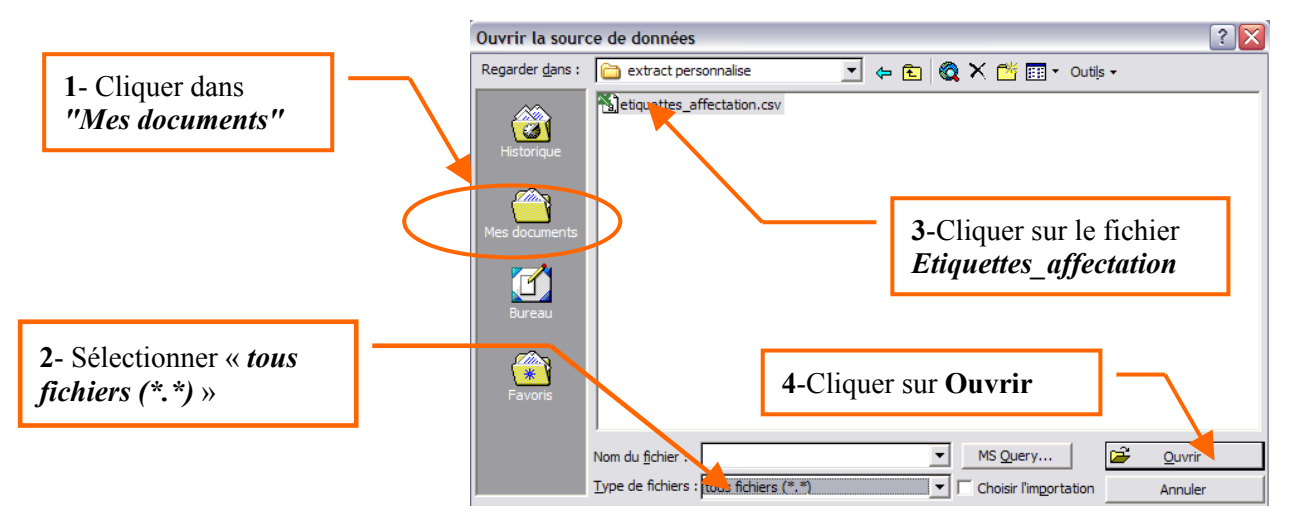

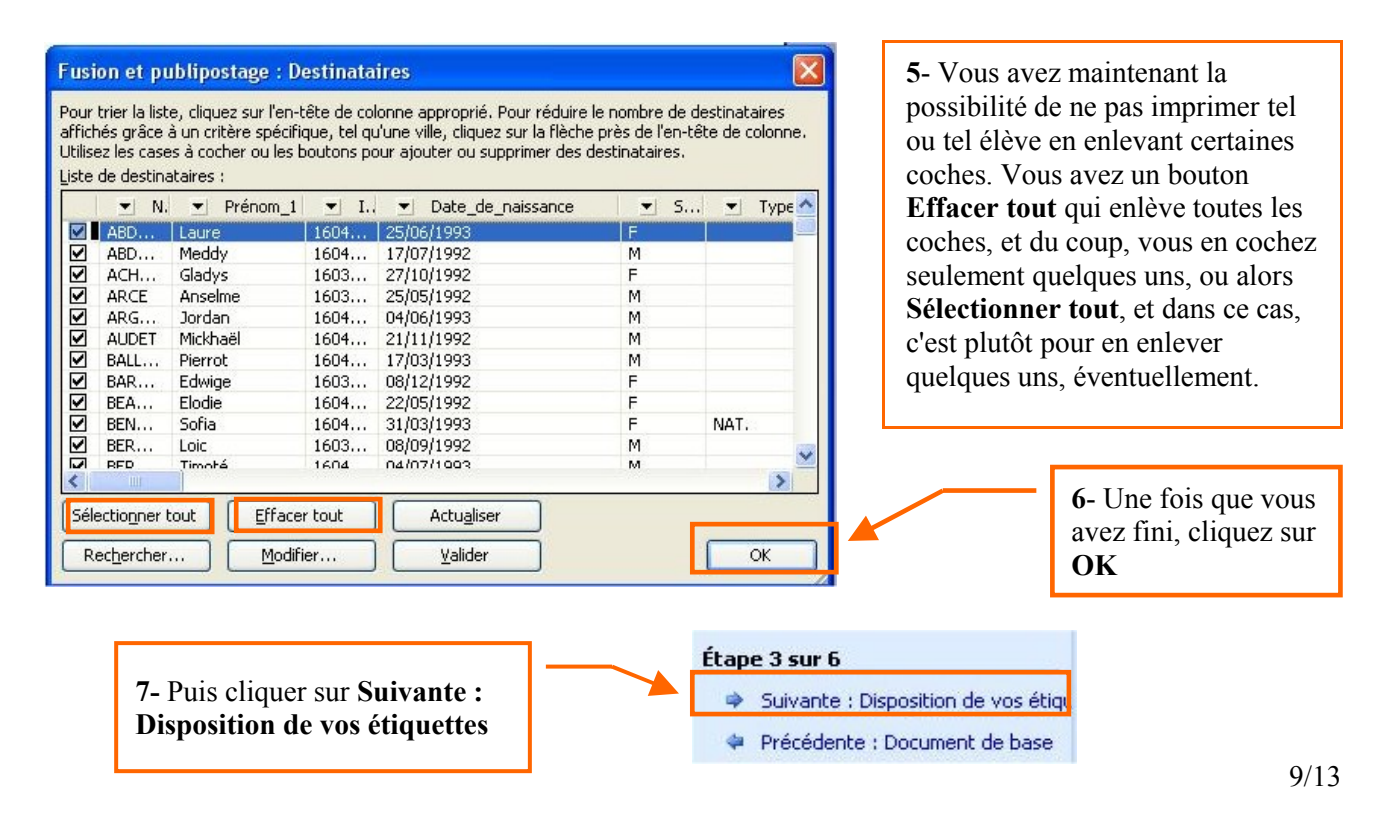

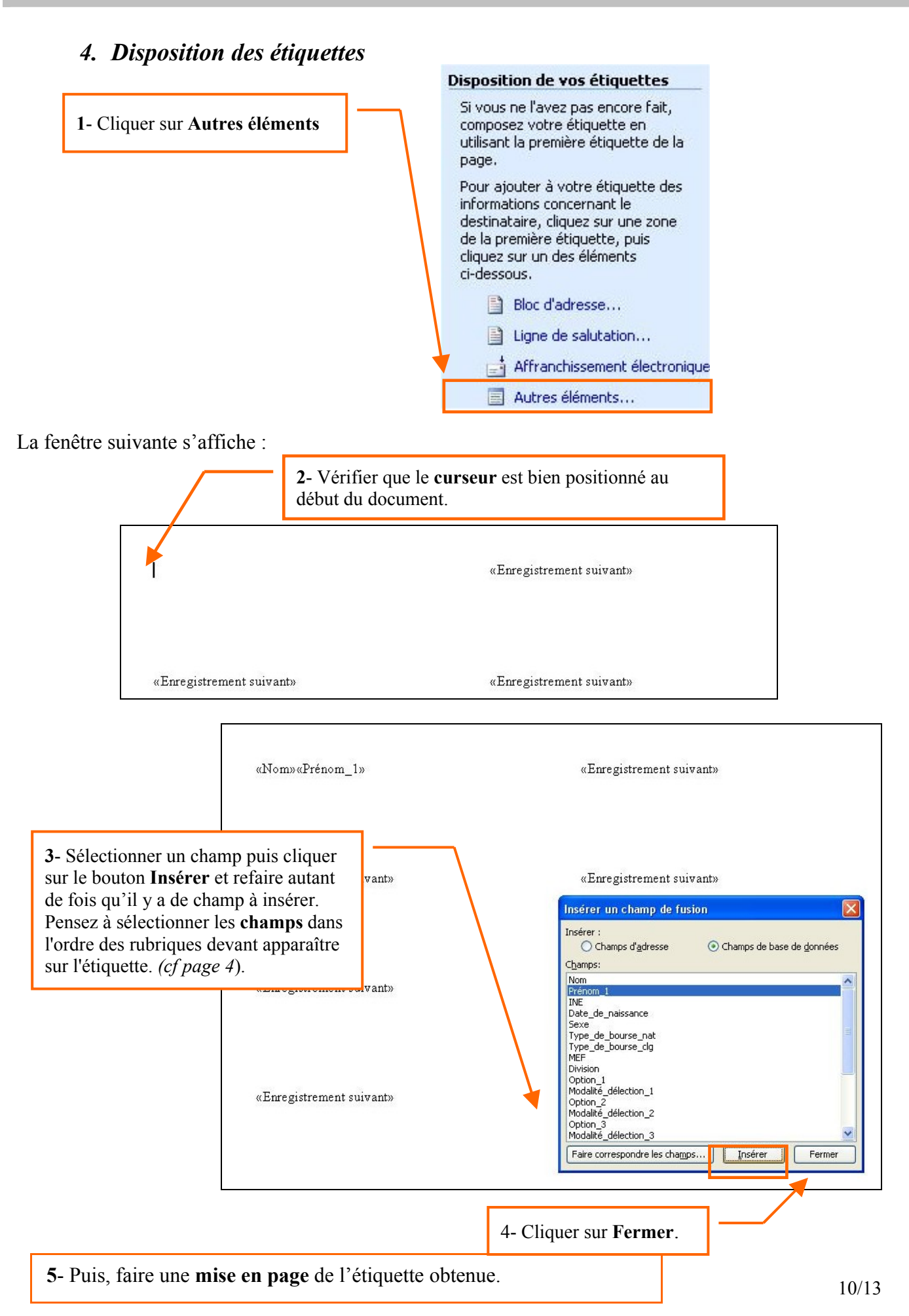

#### EXEMPLES de mise en page :

- Pour plus de clarté, mettre 2 ou 3 espaces entre le champ "Nom" et le champ "Prénom 1"
- Mettre des retours à la ligne après le champ « Prénom\_1 », après le champ « INE » en cliquant sur la touche *Entrée*.

• Pour modifier le choix de la taille et du style de la police, sélectionner le champ et faire un clic droit.: La fenêtre suivante s'affiche, cliquer sur **Police**.

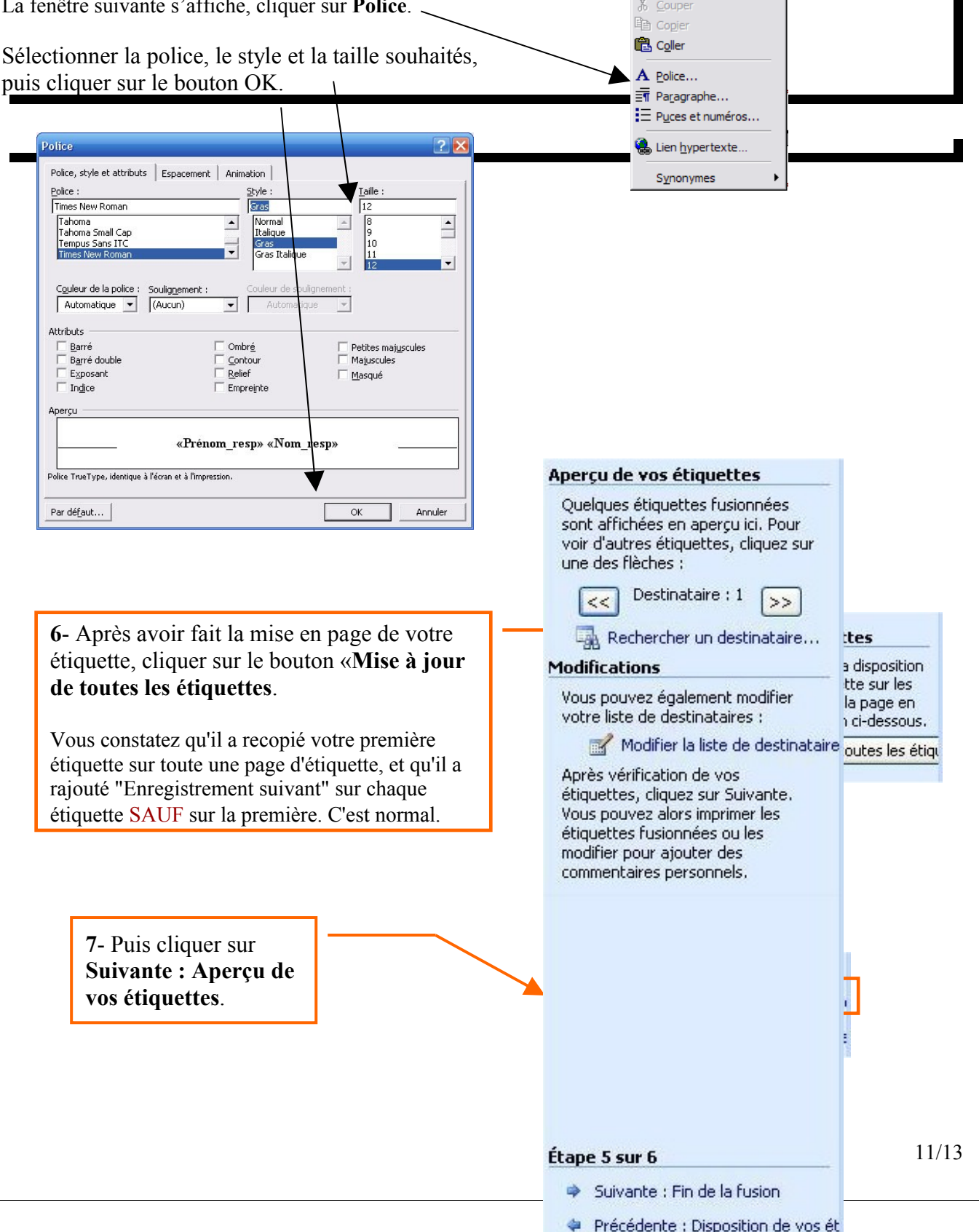

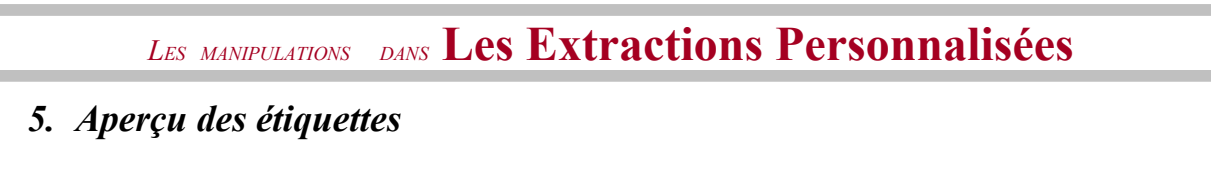

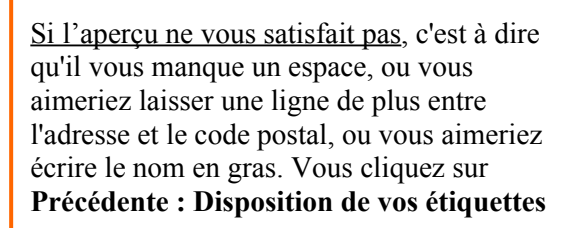

Vous devez modifiez la **PREMIERE** étiquette et re-cliquer sur le bouton «**Mise** à jour de toutes les étiquettes.

<u>Si l'aperçu vous satisfait</u>, cliquer sur Suivante : Fin de la fusion.

#### 6. Fin de la fusion

1- Cliquer ensuite sur le bouton Modifier les étiquettes individuelles.

| Fusionn       | er avec un nouveau document | $\mathbf{X}$ |
|---------------|-----------------------------|--------------|
| Fusionner     | les enregistrements         |              |
| ⊙ <u>T</u> ou | 5                           |              |
| O Enr         | egistrement en cours        |              |
| ○ D <u>e</u>  | 2- Cliquer ensuite sur le   |              |
|               |                             |              |
|               |                             | _            |

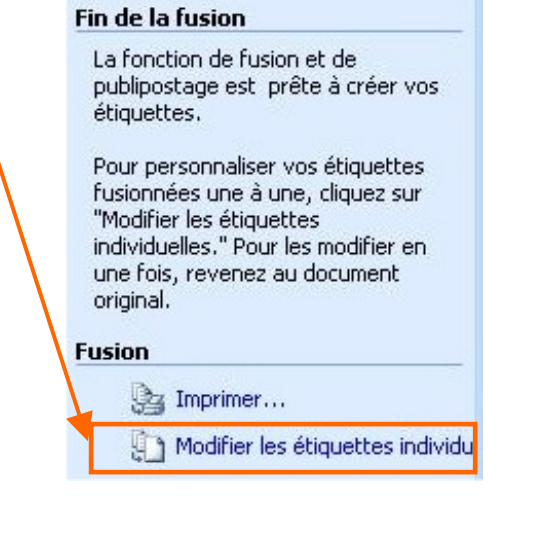

Vos étiquettes sont prêtes à être imprimées. Si elles correspondent à ce que vous souhaitiez faire, cliquer sur *Fichier / Imprimer*.

Sinon, vous pouvez :

1) soit enregistrer le document que Word a nommé "Etiquettes 1".

2) soit fermer tous les documents sans sauvegarder et recommencer un nouveau publipostage en suivant la même procédure.

\*\*\*\*

Vous pouvez faire du publipostage avec une lettre-type de la même façon :

Il faut :

- 1) Composer votre lettre type en incluant les champs (Nom de l'élève, adresse, responsable, etc.) au bon endroit.
- 2) Fusionner avec votre fichier issu de Sconet
- Puis imprimer ces courriers "type" par exemple à tous les parents d'une division, d'un Mef ou de tout l'établissement